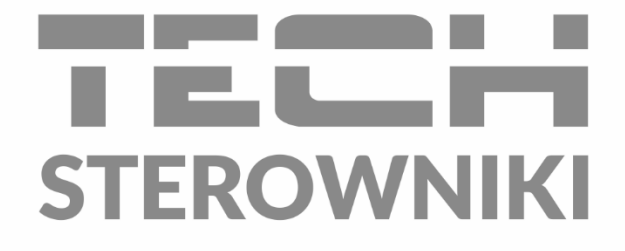

## INSTRUKCJA OBSŁUGI WiFi X

PL

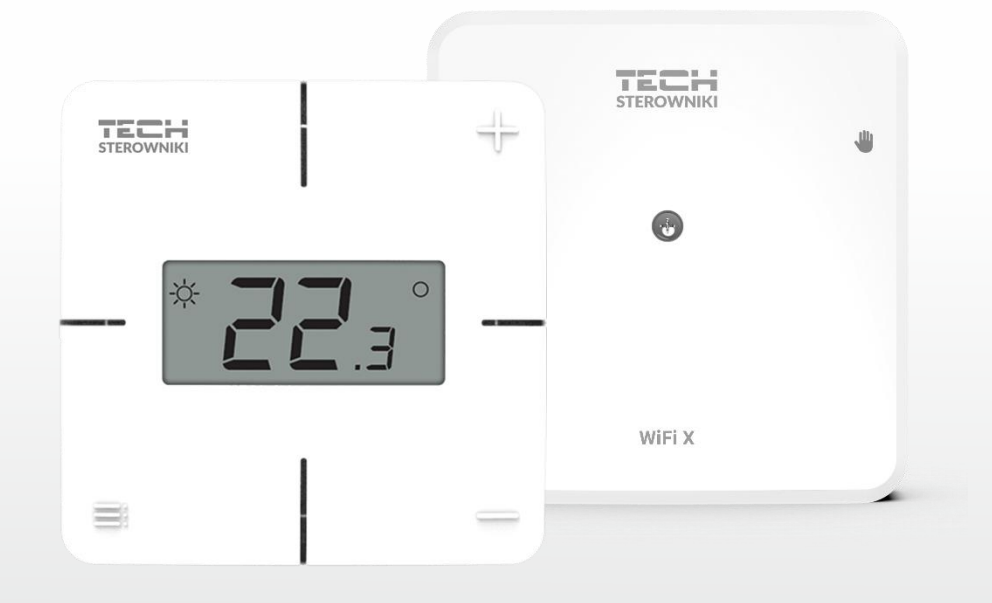

www.techsterowniki.pl

## SPIS TREŚCI

| Ι.   | Bezpieczeństwo           |                                              |   |  |  |
|------|--------------------------|----------------------------------------------|---|--|--|
| II.  | Opis urządzenia4         |                                              |   |  |  |
| III. | Montaż sterownika6       |                                              |   |  |  |
| IV.  | Pierw                    | vsze uruchomienie                            | 1 |  |  |
| 1.   | F                        | Podłączenie sterownika                       | 1 |  |  |
| 2.   | k                        | Konfiguracja połączenia internetowego        | 1 |  |  |
| 3.   | F                        | Praca jako styk                              |   |  |  |
| 4.   | F                        | Rejestracja regulatora oraz czujnika podłogi | 3 |  |  |
| 5.   | F                        | Praca ręczna٤                                | 3 |  |  |
| v.   | Kontr                    | rola instalacji w emodul.pl                  | ) |  |  |
| 1.   | Z                        | Zakładka HOME                                | ) |  |  |
| 2.   | Z                        | Zakładka Strefy                              | 3 |  |  |
| 3.   | Z                        | Zakładka Menu                                | 3 |  |  |
| 3.1  | L. Tryb pracy            |                                              |   |  |  |
| 3.2  | . S                      | Strefa14                                     | ł |  |  |
|      | 3.2.1                    | Czujnik pokojowy                             | ł |  |  |
|      | 3.2.2                    | Ogrzewanie podłogowe                         | ł |  |  |
|      | 3.2.3                    | . Ustawienia                                 | t |  |  |
| 3.3  | . Grza                   | anie - chłodzenie                            | 5 |  |  |
|      | 3.3.1                    |                                              | 5 |  |  |
| 3.4  | I. Ochrona - wilgotność1 |                                              |   |  |  |
| 3.5  | 5. Ustawienia fabryczne  |                                              |   |  |  |
| 4.   | Menu Serwis              |                                              | 5 |  |  |
| 5.   | Z                        | Zakładka Statystyki                          | 5 |  |  |
| 6.   | Z                        | Zakładka Ustawienia                          | 5 |  |  |
| VI.  | Aktua                    | alizacja oprogramowania                      | 7 |  |  |
| VII. | Dane                     | techniczne                                   | 3 |  |  |

JG.16.10.2024

## I. BEZPIECZEŃSTWO

Przed przystąpieniem do użytkowania urządzenia należy przeczytać uważnie poniższe przepisy. Nieprzestrzeganie tych instrukcji może być przyczyną obrażeń i uszkodzeń urządzenia. Niniejszą instrukcję należy starannie przechowywać. Aby uniknąć niepotrzebnych błędów i wypadków, należy upewnić się, że wszystkie osoby korzystające z urządzenia dokładnie zapoznały się z jego działaniem i funkcjami bezpieczeństwa. Proszę zachować instrukcję i upewnić się, że pozostanie z urządzeniem w przypadku jego przeniesienia. Dla bezpieczeństwa życia i mienia zachować środki ostrożności zgodne z wymienionymi w instrukcji użytkownika, gdyż producent nie ponosi odpowiedzialności za szkody spowodowane przez zaniedbanie.

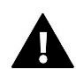

#### OSTRZEŻENIE

- Urządzenie elektryczne pod napięciem. Przed dokonaniem jakichkolwiek czynności związanych z zasilaniem (podłączanie przewodów, instalacja urządzenia itd.) należy upewnić się, że urządzenie nie jest podłączone do sieci.
- Montażu powinna dokonać osoba posiadająca odpowiednie uprawnienia elektryczne.
- Urządzenie nie jest przeznaczone do obsługi przez dzieci.

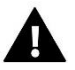

#### UWAGA

- Sterownik nie może być wykorzystywany niezgodnie z jego przeznaczeniem.
- Przed sezonem grzewczym i w czasie jego trwania sprawdzić stan techniczny przewodów. Należy również sprawdzić mocowanie sterownika, oczyścić z kurzu i innych zanieczyszczeń.

Po zakończeniu redakcji instrukcji mogły nastąpić zmiany w wyszczególnionych w niej produktach. Producent zastrzega sobie prawo do dokonania zmian konstrukcji, czy odstępstw od ustalonej kolorystyki. Ilustracje mogą zawierać wyposażenie dodatkowe. Technologia druku może mieć wpływ na różnice w przedstawionych kolorach.

Dbałość o środowisko naturalne jest dla nas sprawą nadrzędną. Świadomość, że produkujemy urządzenia elektroniczne zobowiązuje nas do bezpiecznej dla natury utylizacji zużytych elementów i urządzeń elektronicznych. W związku z tym firma otrzymała numer rejestrowy nadany przez Głównego Inspektora Ochrony Środowiska. Symbol przekreślonego kosza na śmieci na produkcie oznacza, że produktu nie wolno wyrzucać do zwykłych pojemników na odpady. Segregując odpady przeznaczone do recyklingu pomagamy chronić środowisko naturalne. Obowiązkiem użytkownika jest przekazanie zużytego sprzętu do wyznaczonego punktu zbiórki w celu recyklingu odpadów powstałych ze sprzętu elektrycznego i elektronicznego.

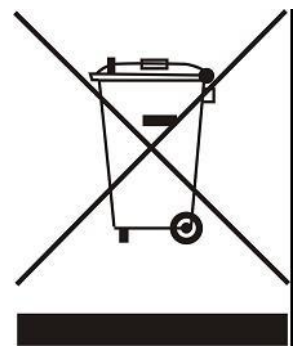

## II. OPIS URZĄDZENIA

WiFi X to moduł w zestawie z regulatorem bezprzewodowym. Umożliwia współpracę z dowolnym systemowym bezprzewodowym regulatorem lub czujnikiem temperatury z serii 8.

Urządzenie ma za zadanie utrzymać na stałym poziomie temperaturę pomieszczenia i podłogi. Grzanie lub chłodzenie włącza się za pomocą styku beznapięciowego.

Dzięki zastosowaniu modułu WiFi można kontrolować pracę parametrów za pomocą aplikacji emodul.pl.

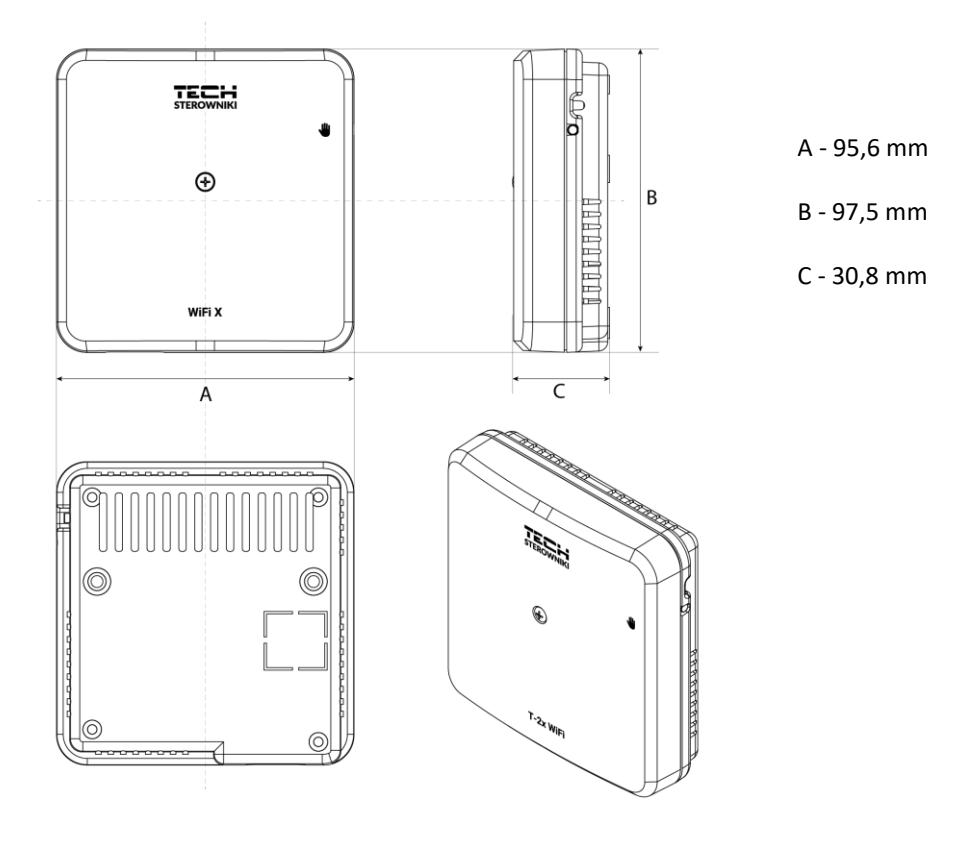

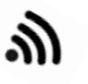

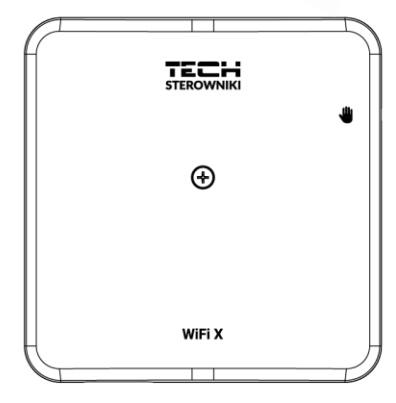

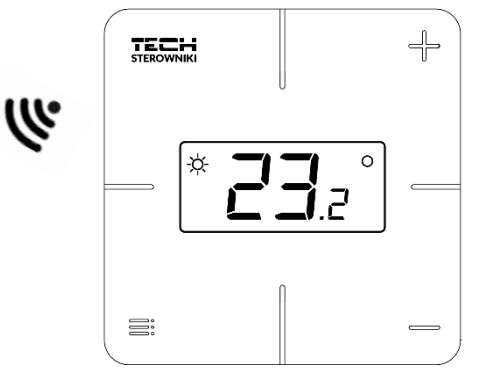

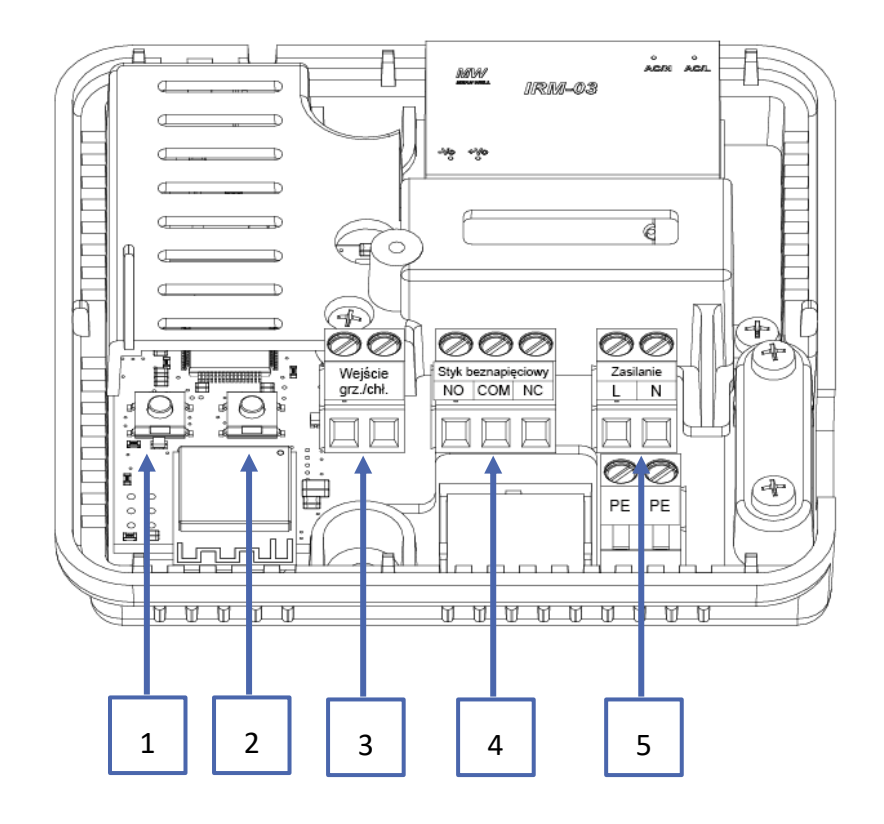

- 1. Przycisk rejestracji modułu
- 2. przycisk rejestracji regulatora, czujnika podłogi
- 3. Wejście grzanie/chłodzenie
- 4. Styk beznapięciowy
- 5. Zasilanie

## III. MONTAŻ STEROWNIKA

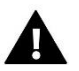

#### OSTRZEŻENIE

- Sterownik powinien być montowany przez osobę z odpowiednimi kwalifikacjami.
- Niebezpieczeństwo dla życia w wyniku porażenia prądem elektrycznym na przyłączach pod napięciem. Przed pracami przy sterowniku należy odłączyć dopływ prądu i zabezpieczyć przed przypadkowym włączeniem.

Aby podłączyć przewody, należy zdemontować pokrywę sterownika.

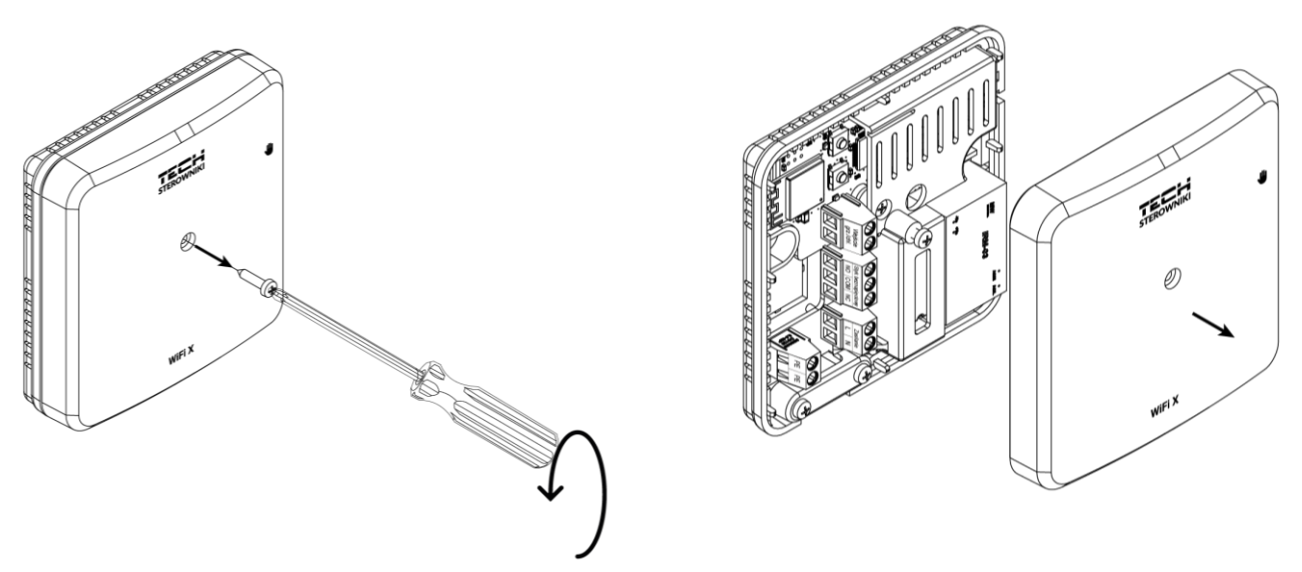

Podłączenie okablowania należy wykonać zgodnie z opisem na łączkach oraz schematem.

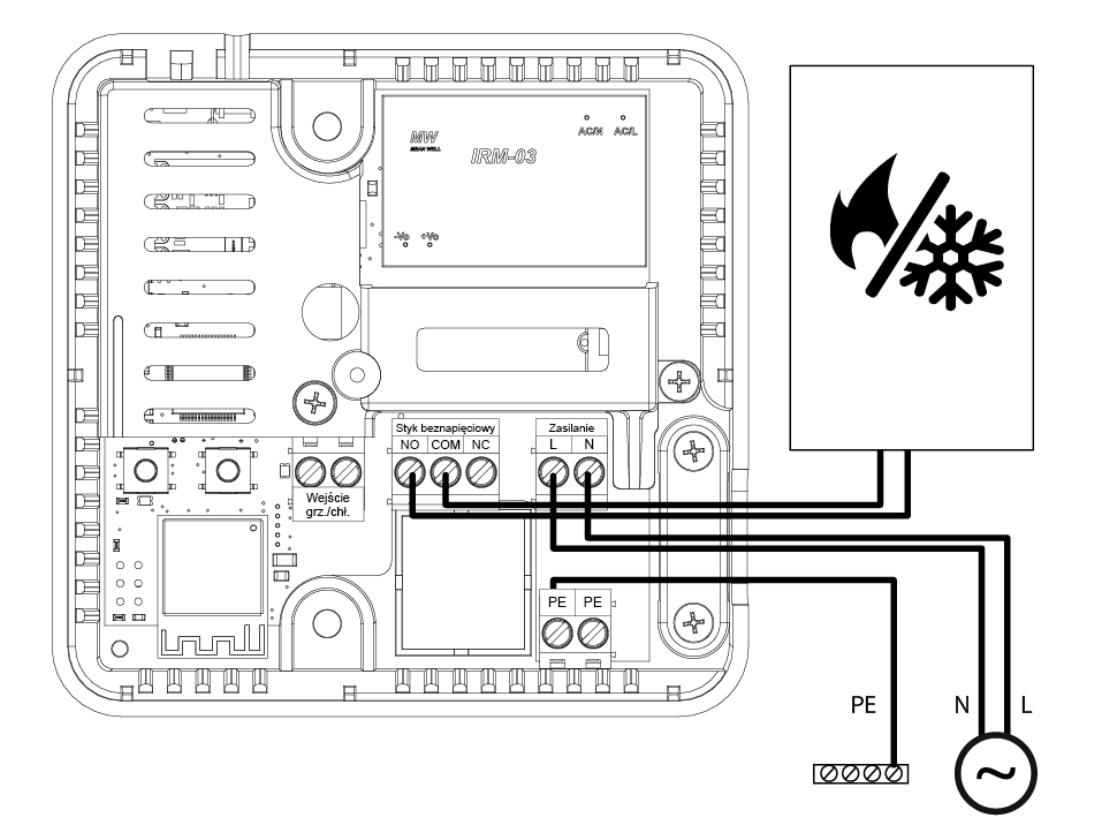

## **IV. PIERWSZE URUCHOMIENIE**

Aby sterownik działał poprawnie, należy przy pierwszym uruchomieniu postępować zgodnie z poniższymi krokami:

- 1. Podłączenie sterownika wg schematu
- 2. Konfiguracja połączenia internetowego
- 3. Praca jako styk
- 4. Rejestracja regulatora oraz czujnika podłogi
- 5. Praca ręczna

#### 1. PODŁĄCZENIE STEROWNIKA

Podłączenie sterownika należy wykonać wg schematów zamieszczonych w dziale "Montaż sterownika".

#### 2. KONFIGURACJA POŁĄCZENIA INTERNETOWEGO

Dzięki modułowi WiFi możliwa jest kontrola oraz edycja ustawień parametrów przez internet. W tym celu należy skonfigurować połączenie z siecią WiFi.

- Naciśnij przycisk rejestracji modułu internetowego na sterowniku
- W telefonie włącz WiFi i wyszukaj sieci (obecnie to "TECH\_XXXX")
- Wybierz sieć "TECH\_XXXX"
- > Na otwartej karcie wybierz sieć WiFi opcją "Wybór sieci WiFi"
- > Połącz z siecią. Jeśli to konieczne, wpisz hasło.
- Wygeneruj kod do rejestracji na emodul za pomocą opcji "Rejestracja modułu"
- > Załóż konto lub zaloguj się na emodul.pl i zarejestruj moduł (patrz rozdz. "Kontrola instalacji w emodul")

#### Wymagane ustawienia sieciowe

W celu poprawnego działania modułu internetowego wymagane jest podpięcie modułu do sieci z serwerem DHCP i odblokowanym portem 2000.

Po poprawnym podłączeniu modułu internetowego do sieci, należy przejść do menu ustawień modułu (w sterowniku nadrzędnym).

W przypadku, gdy sieć nie posiada serwera DHCP, moduł internetowy powinien zostać skonfigurowany przez jego administratora poprzez odpowiednie wprowadzenie parametrów (DHCP, Adres IP, Adres bramy, Maska podsieci, Adres DNS).

- 1. Przejdź do menu ustawień modułu internetowego.
- 2. Zaznacz opcję "Załączony"
- 3. Następnie sprawdź czy opcja "DHCP" jest zaznaczona.
- 4. Wejdź w "Wybór sieci WIFI"
- 5. Następnie wybierz Twoją sieć WIFI i wpisz hasło.
- 6. Odczekaj chwilę (ok. 1min) i sprawdź, czy został przydzielony adres IP. Przejdź do zakładki "Adres IP" i sprawdź czy wartość jest inna niż 0.0.0.0 / -.-.- .
  - a. Jeśli wartość nadal wskazuje 0.0.0.0 / -.-.- sprawdź ustawienia sieci lub połączenie Ethernet pomiędzy modułem internetowym a urządzeniem.
- 7. Po poprawnym przydzieleniu adresu IP możemy uruchomić rejestrację modułu w celu wygenerowania kodu, który potrzebny jest do przypisania do konta w aplikacji.

#### 3. PRACA JAKO STYK

Sterownik do momentu zarejestrowania regulatora pracuje jako styk. Po zarejestrowaniu regulatora pokojowego, steruje stykiem na podstawie danych z czujnika pokojowego.

W przypadku pracy jako styk, dostępne są 2 tryby pracy:

- Praca ręczna wysterowanie styku na pracę stałą (patrz punkt: Praca ręczna)
- Harmonogram sterowanie stykiem przez harmonogram ustawionym na poszczególny dzień tygodnia (opcja dostępna w emodul.pl)

Styk można wyłączyć z powyższych trybów opcją załączony/wyłączony w emodul.pl.

#### 4. REJESTRACJA REGULATORA ORAZ CZUJNIKA PODŁOGI

Bezprzewodowy regulator wchodzi w skład zestawu. W celu sparowania regulatora z modułem, należy zdjąć pokrywę modułu i nacisnąć na module oraz na regulatorze przycisk rejestracji. Dioda na sterowniku głównym miga w oczekiwaniu na rejestrację. Udany proces rejestracji zostanie potwierdzony 5-krotnym mignięciem diody.

Aby zarejestrować bezprzewodowy czujnik podłogowy, należy wywołać rejestrację krótkim 2-krotnym naciśnięciem przycisku rejestracji na module oraz na regulatorze. Dioda na sterowniku głównym mignie 2 razy w oczekiwaniu na rejestrację. Udany proces rejestracji zostanie potwierdzony 5-krotnym mignięciem diody.

#### 5. PRACA RĘCZNA

Sterownik posiada funkcję pracy ręcznej. Aby wejść w ten tryb, należy <u>krótko nacisnąć</u> przycisk pracy ręcznej. Spowoduje to wejście sterownika w 15-min. pracę ręczną, która sygnalizowana jest miganiem diody pracy ręcznej. W celu wyjścia z pracy ręcznej, należy <u>przytrzymać</u> przycisk pracy\_ręcznej.

<u>Przytrzymanie</u> przycisku pracy ręcznej spowoduje wejście w stały tryb pracy ręcznej, co sygnalizuje dioda pracy ręcznej stałym światłem.

Krótkie naciśnięcie przycisku pracy ręcznej zmienia stan wyjścia styku beznapięciowego.

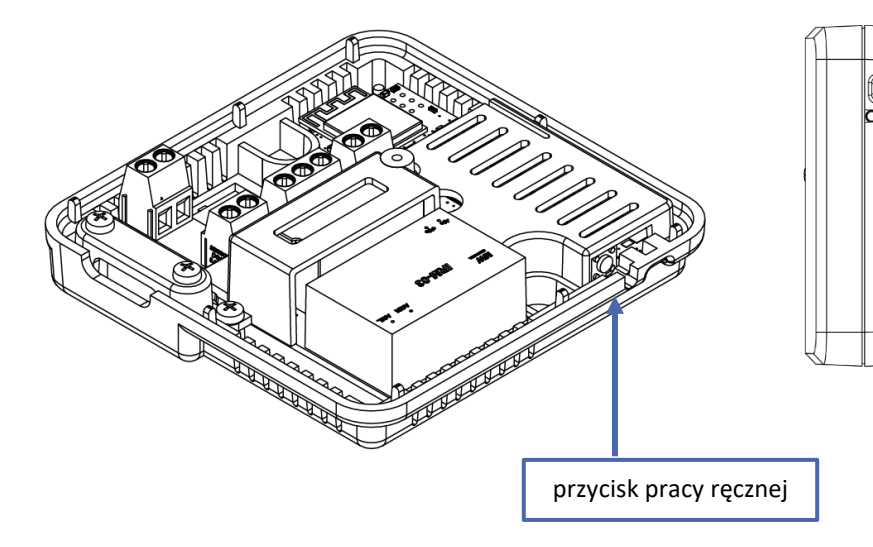

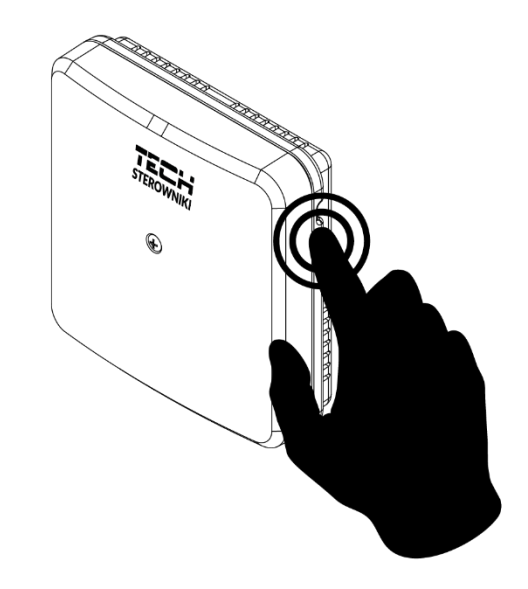

### V. KONTROLA INSTALACJI W EMODUL.PL

Strona https://emodul.pl daje duże możliwości kontroli pracy instalacji. Aby w pełni z nich korzystać, należy założyć indywidualne konto:

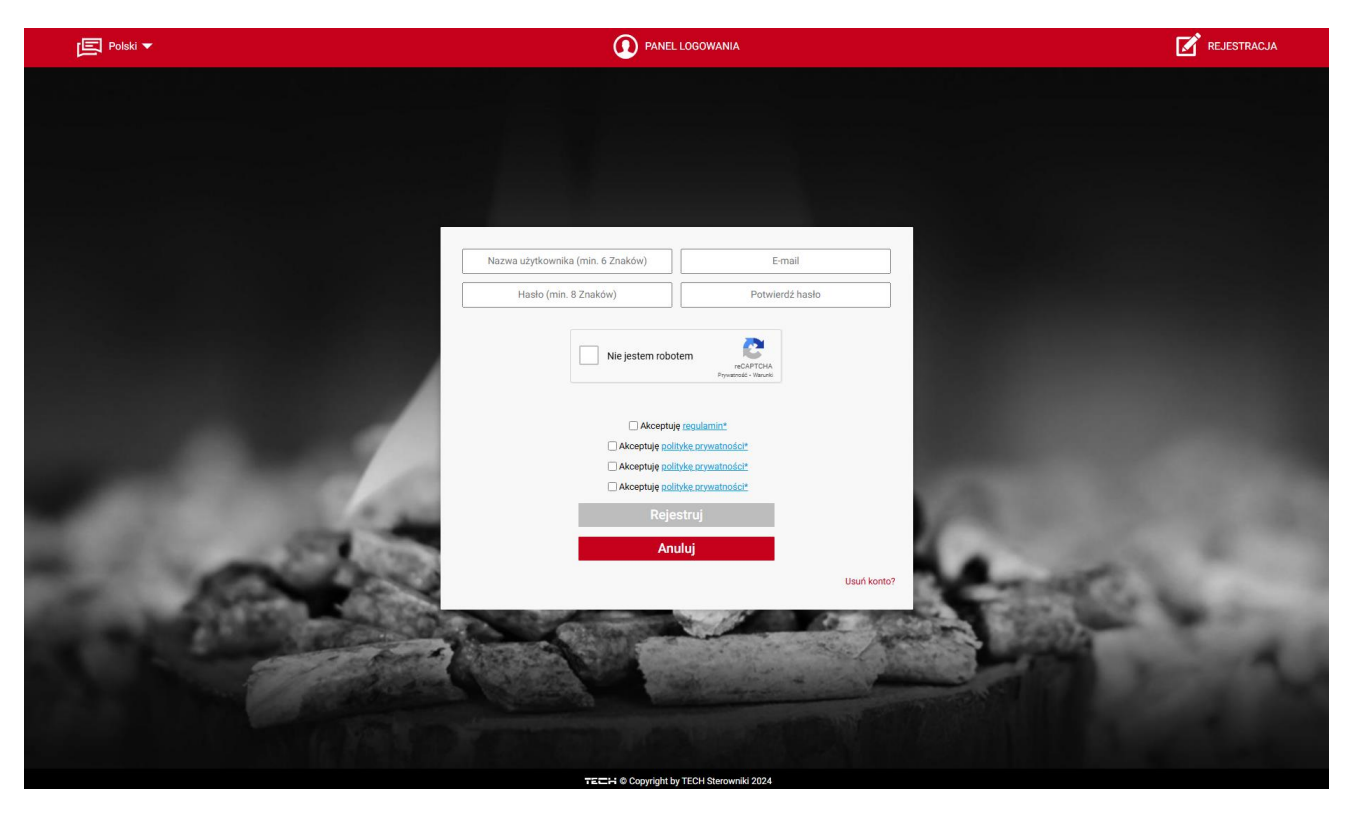

Panel rejestracji konta na stronie https://emodul.pl

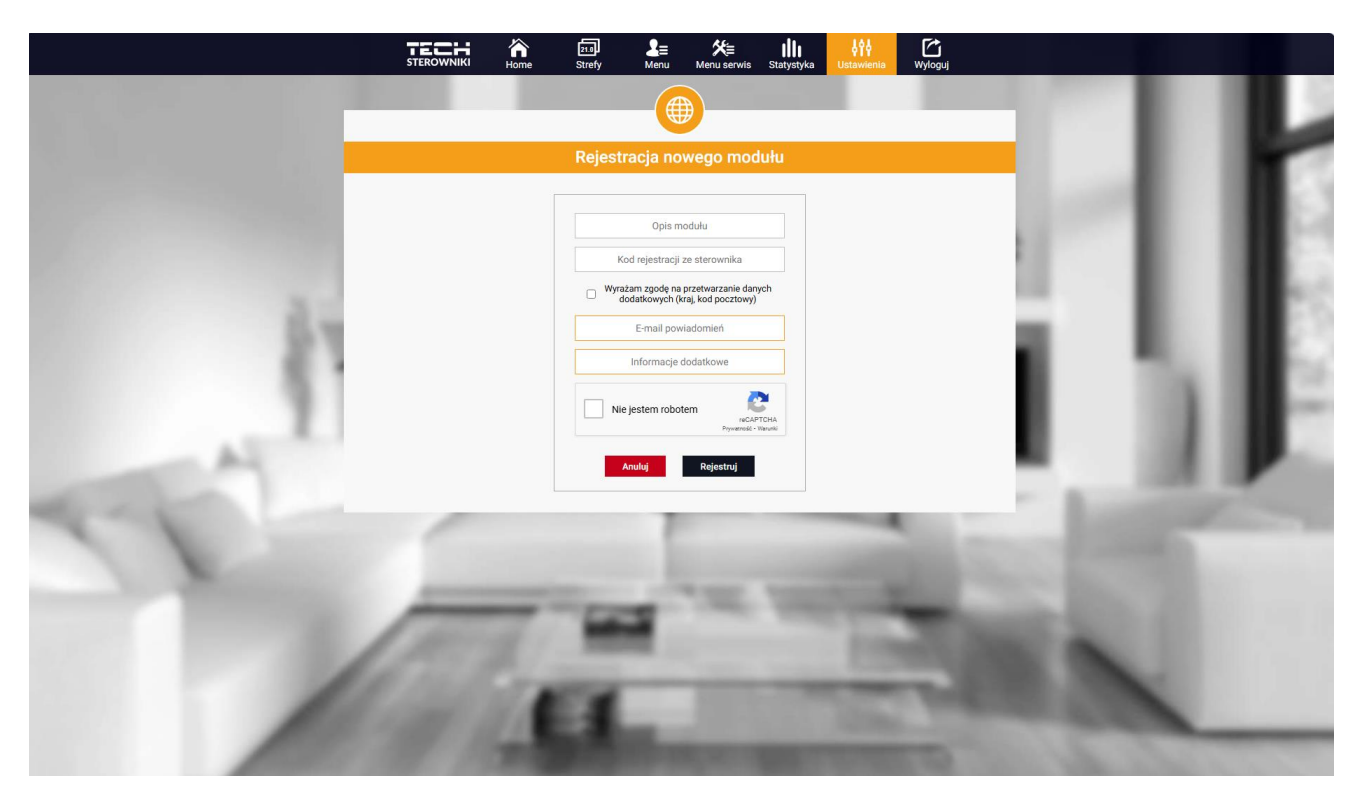

Panel rejestracji nowego nowego modułu

Po zalogowaniu się na swoje konto w zakładce Ustawienia aktywujemy opcję Zarejestruj moduł, a następnie wprowadzamy wygenerowany kod (kod generujemy w telefonie w karcie "Portal konfiguracyjny" w opcji "Rejestracja modułu"). Do modułu możemy przypisać dowolną nazwę (w obszarze Opis modułu).

#### 1. ZAKŁADKA HOME

W zakładce Home wyświetlana jest strona główna z kafelkami obrazującymi aktualny stan urządzeń instalacji.

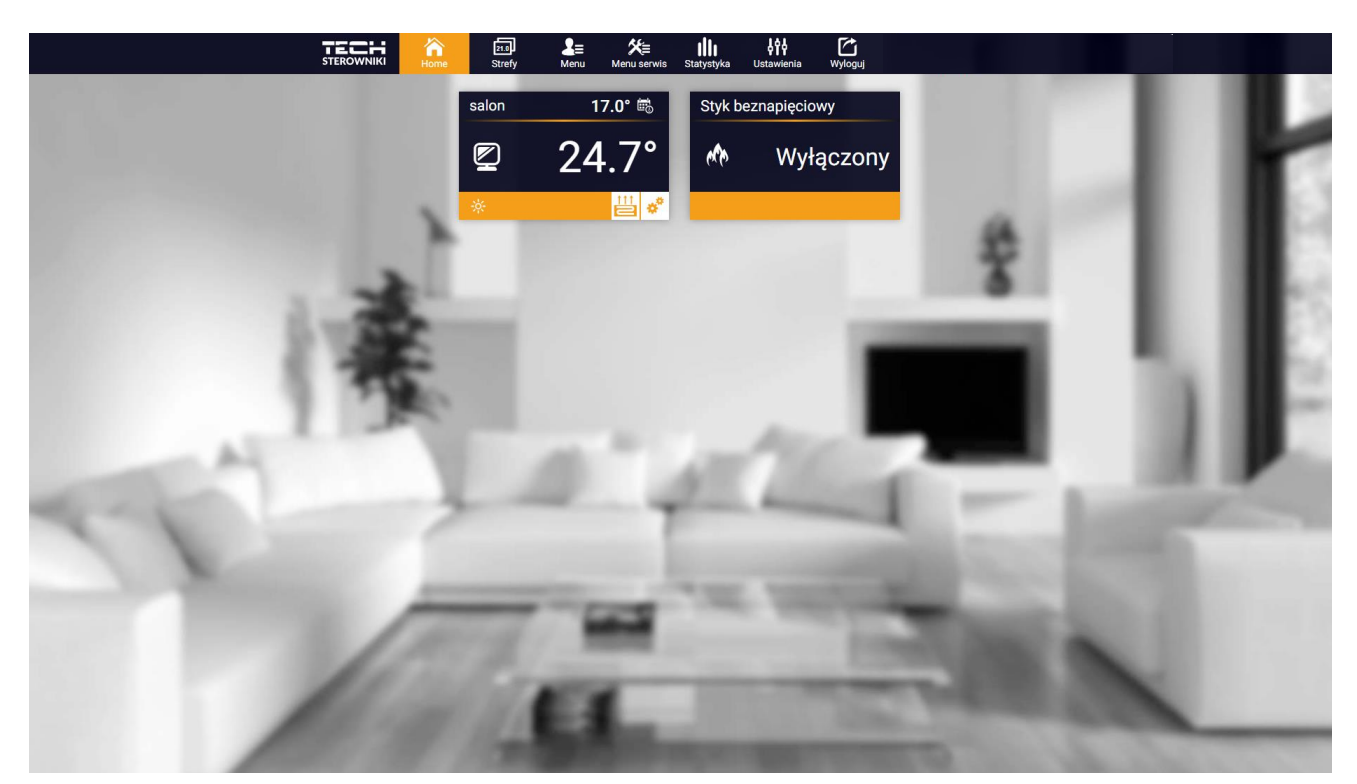

Widok zakładki HOME

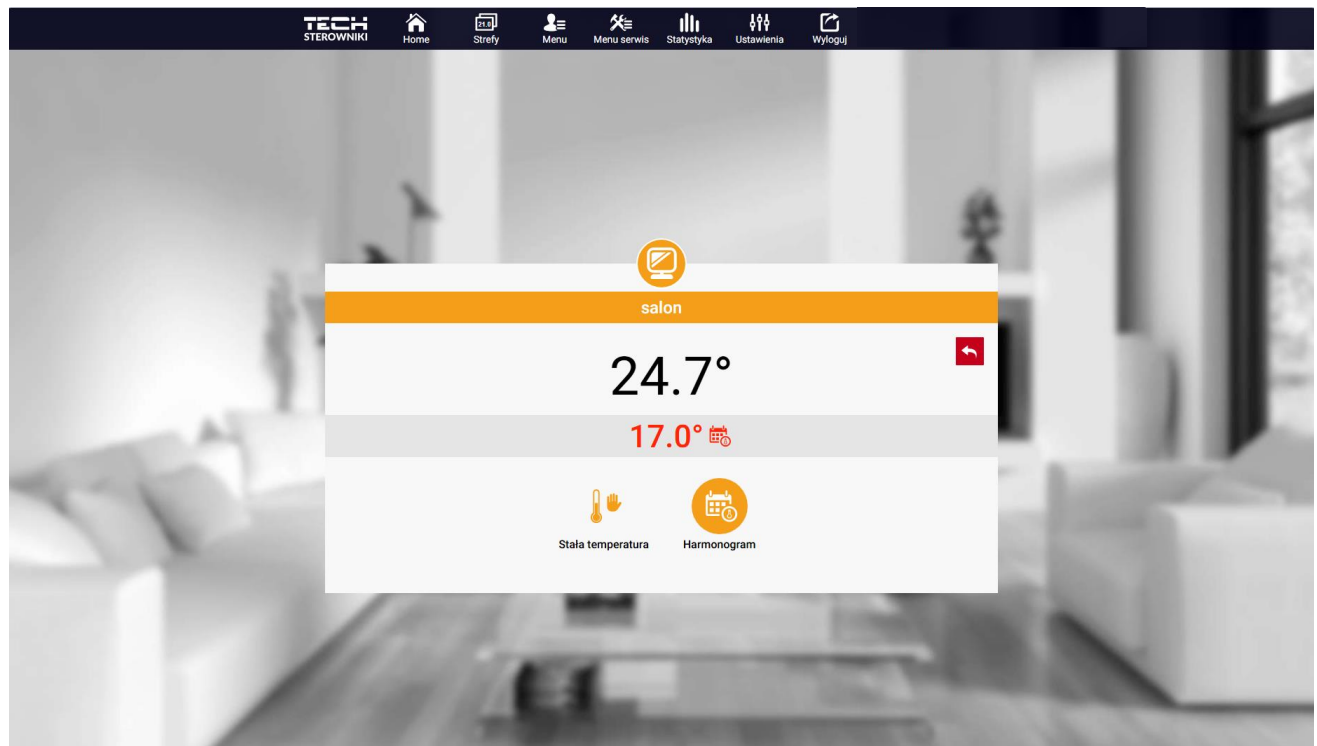

Klikając w obszarze kafelka strefy przechodzimy do edycji temperatury zadanej.

Ekran edycji temperatury zadanej

Górna wartość oznacza temperaturę aktualną strefy, natomiast dolna – temperaturę zadaną.

Temperatura zadana w strefie zależna jest domyślnie od ustawień wybranego harmonogramu tygodniowego. Jednak tryb **Stała temperatura** umożliwia ustawienia odrębnej wartości zadanej, która będzie obowiązywać w strefie niezależnie od pory dnia.

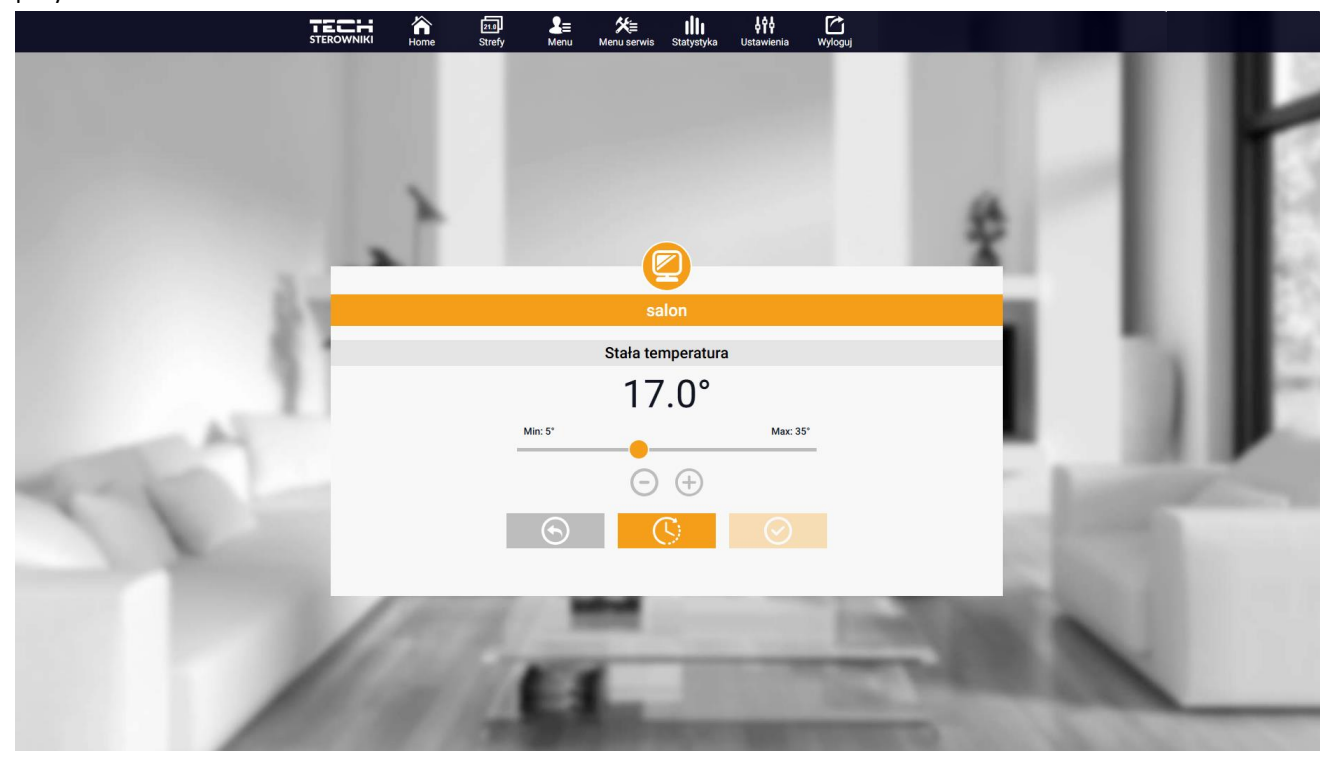

Ustawienia temperatury stałej

Wybierając ikonę Stała temperatura możemy uruchomić funkcję temperatury z ograniczeniem czasu.

Umożliwia ona ustawienie określonej temperatury zadanej, która będzie obowiązywać tylko przez określony czas. Po upłynięciu tego czasu temperatura będzie wynikać z poprzednio obowiązującego trybu (harmonogramu bądź stałej bez ograniczenia czasowego).

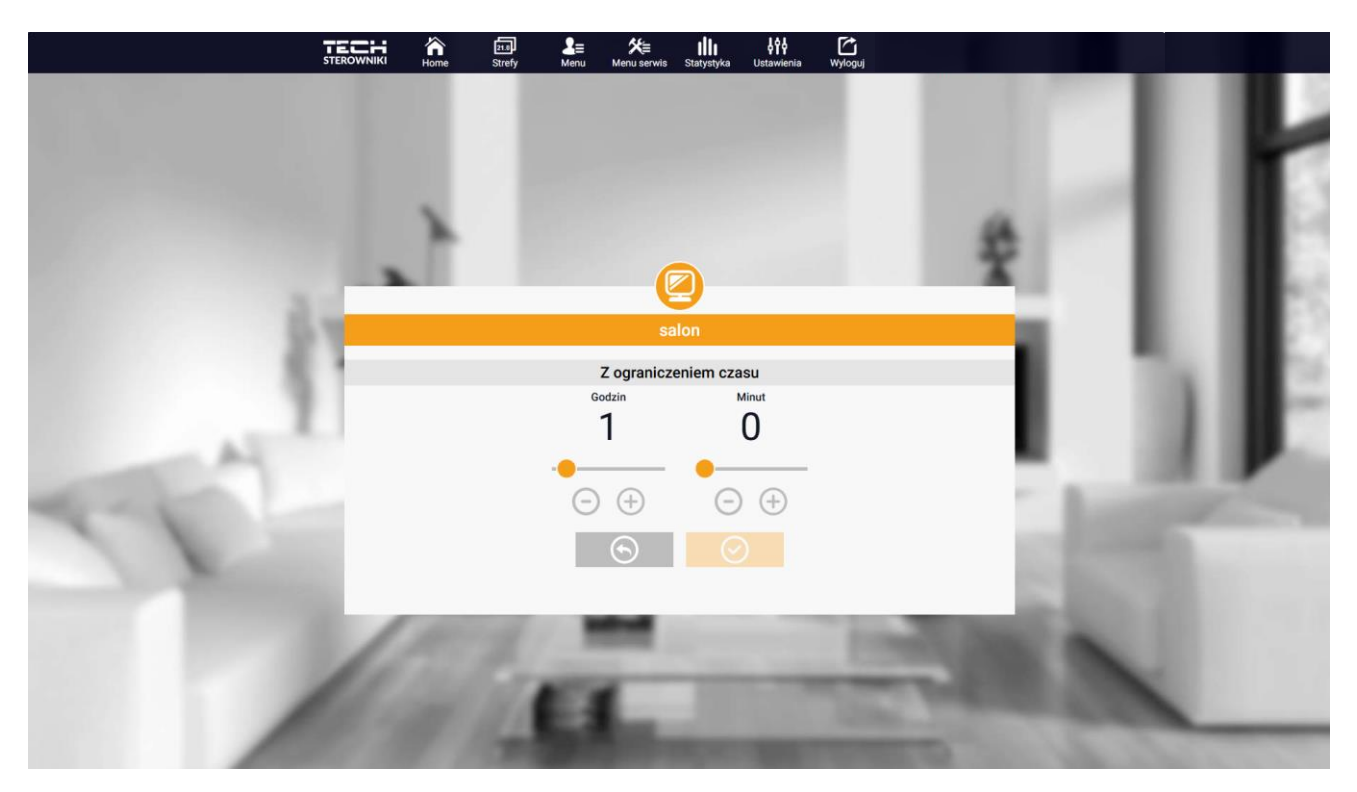

Ustawienia temperatury z ograniczeniem czasowym

Klikając w obszarze ikony Harmonogram przechodzimy do ekranu wyboru harmonogramu tygodniowego.

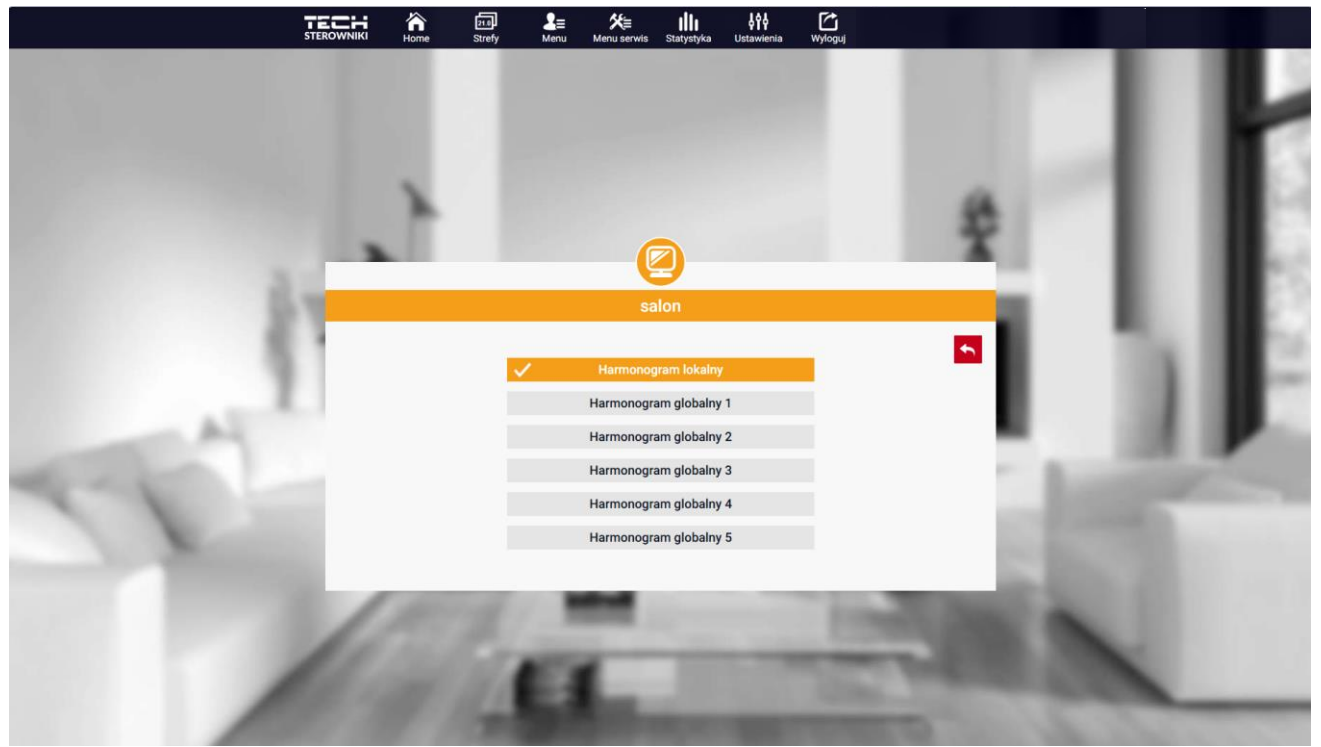

Ekran wyboru harmonogramu tygodniowego

Istnieje możliwość ustawienia sześciu harmonogramów tygodniowych: 1-lokalnego, 5-globalnych. Ustawienia temperatur dla harmonogramów są wspólne dla grzania i chłodzenia. Oddzielnie zapamiętany jest wybór konkretnego harmonogramu w danym trybie.

Harmonogram lokalny - harmonogram tygodniowy przypisany tylko do strefy. Można go dowolnie edytować.
Harmonogram globalny 1-5 - możliwość ustawienia kilku harmonogramów w strefie, ale będzie funkcjonował ten, który będzie zaznaczony jako aktywny.

Po wybraniu harmonogramu i kliknięciu OK przechodzimy do ekranu edycji ustawień harmonogramu tygodniowego.

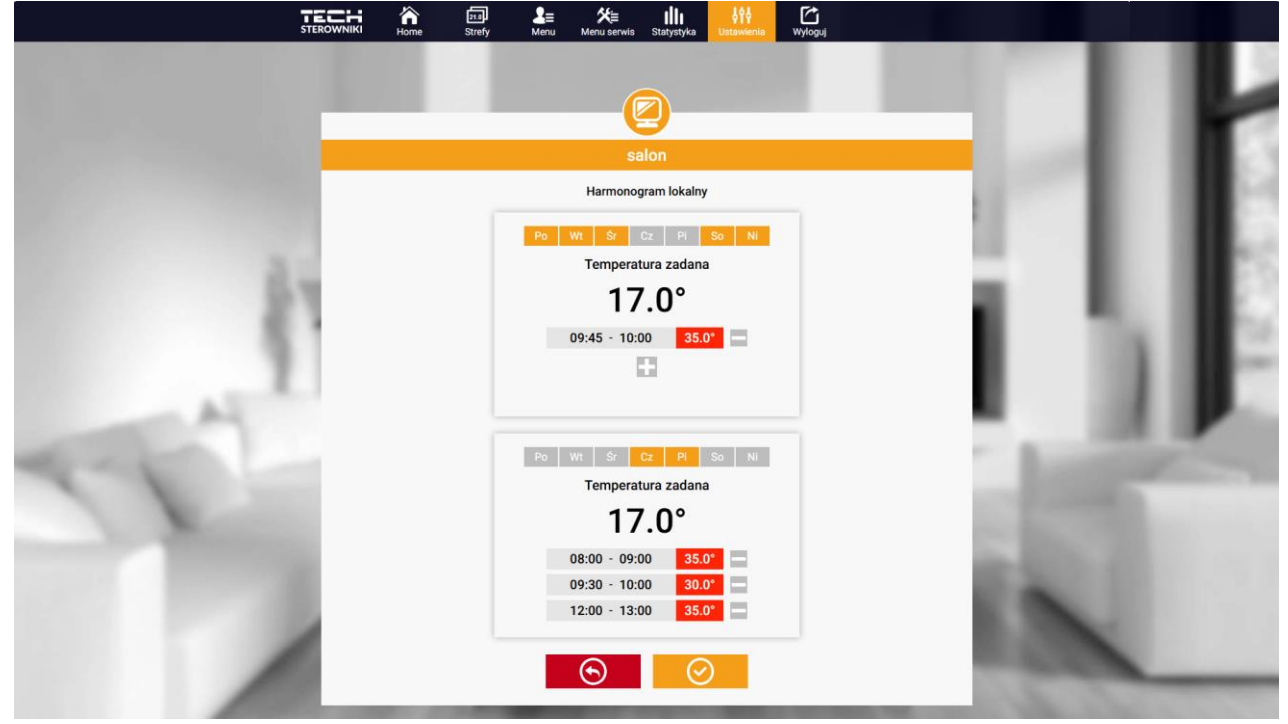

Ekran edycji harmonogramu tygodniowego

Edycja każdego harmonogramu pozwala na zdefiniowanie dwóch programów ustawień oraz wybór dni, w których programy te będą obowiązywać (np. od poniedziałku do piątku oraz weekend). Punktem wyjścia każdego programu jest temperatura zadana. W każdym z programów użytkownik może zdefiniować do trzech przedziałów czasu, w których temperatura będzie inna niż zadana. Granice przedziałów nie mogą na siebie nachodzić. W godzinach, dla których przedziały nie zostały zdefiniowane obowiązywać będzie temperatura zadana. Przedziały czasu można ustawiać z dokładnością do 15 minut.

Klikając na kafelkach w ikony iii użytkownik ma podgląd na dane, parametry oraz urządzenia w instalacji.

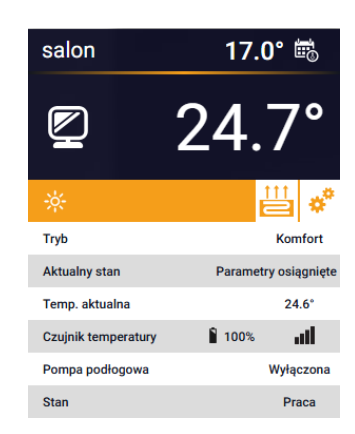

| salon               | 17.0° 📾      |
|---------------------|--------------|
|                     | 24.7°        |
| *                   | ₩ *          |
| Harmonogram         | Lokalny      |
| Czujnik temperatury | 100%         |
| Czujnik wilgotności | <b>å</b> 41% |

#### 2. ZAKŁADKA STREFY

Możemy dostosować wygląd strony głównej do swoich potrzeb zmieniając nazwy oraz ikonę strefy.

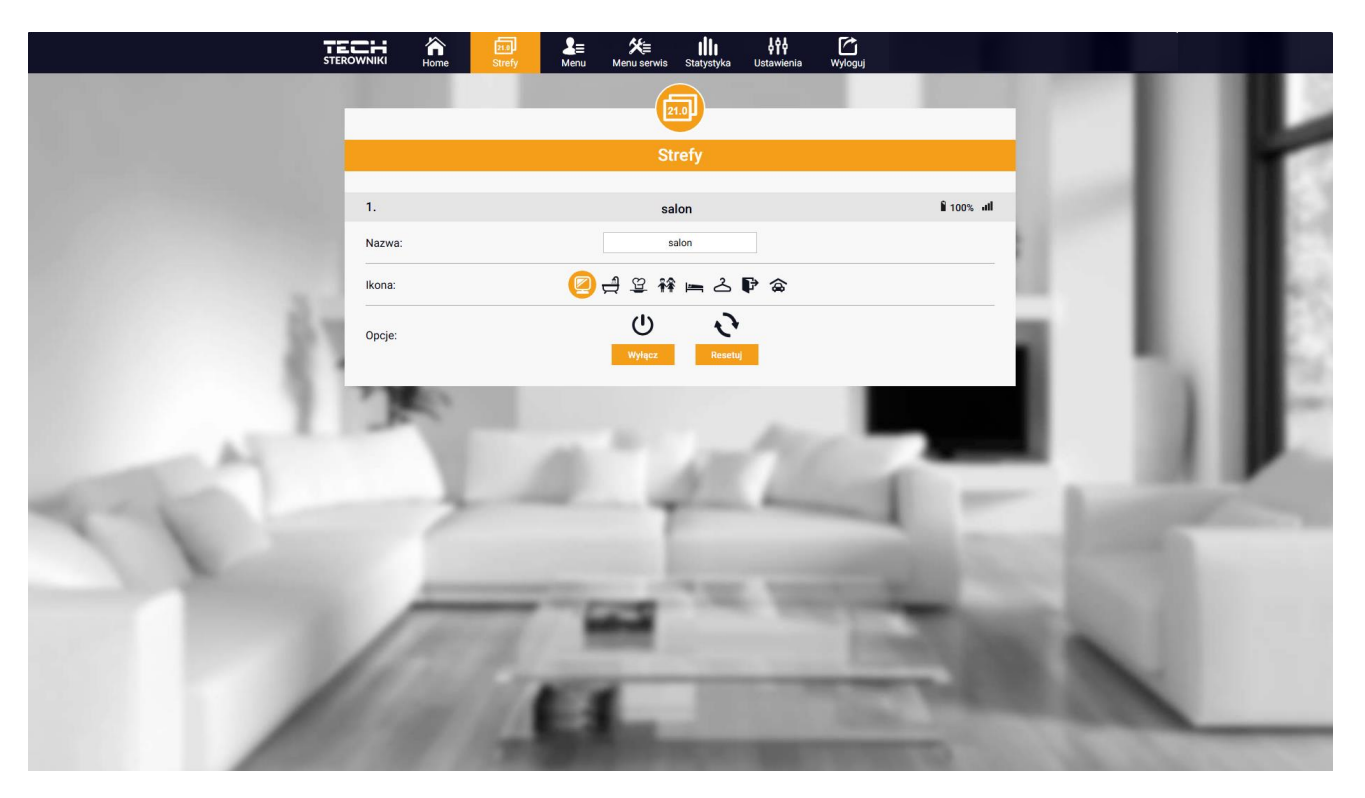

Widok zakładki Strefy

#### 3. ZAKŁADKA MENU

Zakładka zawiera wszystkie funkcje, jakie sterownik obsługuje. Użytkownik ma możliwość podglądu i zmian ustawień określonych parametrów sterownika.

#### 3.1. TRYB PRACY

Funkcja pozwala na wybór określonego trybu pracy: normalny, urlopowy, ekonomiczny, komfortowy.

#### 3.2. STREFA

#### 3.2.1. CZUJNIK POKOJOWY

- Histereza Histereza temperatury pokojowej wprowadza tolerancję wahań dla temperatury zadanej pomieszczenia w zakresie 0,1 ÷ 10°C.
- Kalibracja Kalibracji czujnika pokojowego dokonuje się przy montażu lub po dłuższym użytkowaniu regulatora/czujnika, jeżeli wyświetlana temperatura pomieszczenia odbiega od rzeczywistej. Zakres regulacji od -10°C do +10°C z dokładnością do 0,1°C.

#### 3.2.2. OGRZEWANIE PODŁOGOWE

- Rodzaj pracy
- Wyłączony funkcja pozwala wyłączyć rodzaj pracy
- Ochrona podłogi funkcja służy do utrzymania temperatury podłogi poniżej ustawionej temperatury maksymalnej, w celu ochrony instalacji przed przegrzaniem. W momencie, gdy temperatura wzrośnie do ustawionej temperatury maksymalnej dogrzewanie strefy zostanie wyłączone
- Tryb komfortowy funkcja służy do utrzymania komfortowej temperatury podłogi, to znaczy, że sterownik będzie monitorował aktualną temperaturę. W momencie, gdy temperatura wzrośnie do ustawionej temperatury maksymalnej dogrzewanie strefy zostanie wyłączone, w celu ochrony instalacji przed przegrzaniem. W momencie, gdy temperatura podłogi spadnie poniżej ustawionej temperatury minimalnej dogrzewanie strefy zostanie włączone.
- Temperatura podłogi maks./min. funkcja pozwala na ustawienie maksymalnej i minimalnej temperatury podłogi. Na podstawie maks. temperatury funkcja Ochrona podłogi zapobiega przegrzaniu podłogi. Min. temperatura zapobiega wychłodzeniu podłogi, co pozwala utrzymać komfortową temperaturę w pomieszczeniu.

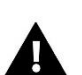

#### UWAGA

W trybie pracy "Ochrona podłogi" pojawia się tylko temperatura maksymalna, natomiast w trybie komfortowym temperatura minimalna oraz maksymalna.

- Czujnik podłogowy
- Histereza Histereza temperatury podłogowej wprowadza tolerancję wahań dla temperatury zadanej podłogi w zakresie 0,1 ÷ 10°C.
- Kalibracja Kalibracji czujnika podłogowego dokonuje się przy montażu lub po dłuższym użytkowaniu regulatora/czujnika, jeżeli wyświetlana temperatura podłogi odbiega od rzeczywistej. Zakres regulacji od -10°C do +10°C z dokładnością do 0,1°C.

#### 3.2.3. USTAWIENIA

- > Ogrzewanie
- Załączony funkcja pozwala załączyć tryb ogrzewania
- Temperatura zadana parametr, który służy do ustawienia żądanej temperatury zadanej pomieszczenia
- Harmonogram (Lokalny i Globalny 1-5) użytkownik ma możliwość wyboru określonego harmonogramu pracy w strefie.
- Ustawienia temperatur możliwość ustawienia temperatury zadanej dla trybu urlopowego, ekonomicznego oraz komfortowego.
- Chłodzenie\*
- Załączony
- Temperatura zadana

- Harmonogram
- Ustawienia temperatur

\*Edycja ustawień parametrów tak samo jak w funkcji "Ogrzewanie".

#### 3.3. GRZANIE - CHŁODZENIE

#### 3.3.1. TRYB PRACY

- Automatyczny zmienia się w zależności od wejścia grzanie/chłodzenie jeśli nie ma sygnału, pracuje w trybie grzania
- > Ogrzewanie strefa jest ogrzewana
- Chłodzenie strefa jest chłodzona

#### 3.4. OCHRONA - WILGOTNOŚĆ

**Ochrona – wilgotność** – Jeśli wilgotność w strefie jest większa niż ustawiona wartość w emodul.pl, to chłodzenie w tej strefie zostanie wyłączone.

#### UWAGA

Funkcja działa tylko trybie "Chłodzenie".

#### 3.5. USTAWIENIA FABRYCZNE

Funkcja umożliwia przywrócenie fabrycznych ustawień sterownika i wyrejestrowuje regulator.

#### 4. MENU SERWIS

Menu serwis jest dostępne tylko dla wykwalifikowanych instalatorów i jest chronione kodem, który może być udostępniony przez serwis Tech Sterowniki. Podczas kontaktu z serwisem należy podać nr wersji oprogramowania sterownika.

#### 5. ZAKŁADKA STATYSTYKI

W zakładce Statystyki mamy możliwość podglądu wykresów temperatur z różnych zakresów czasu: doby, tygodnia lub miesiąca, jak również statystyki z wcześniejszych miesięcy.

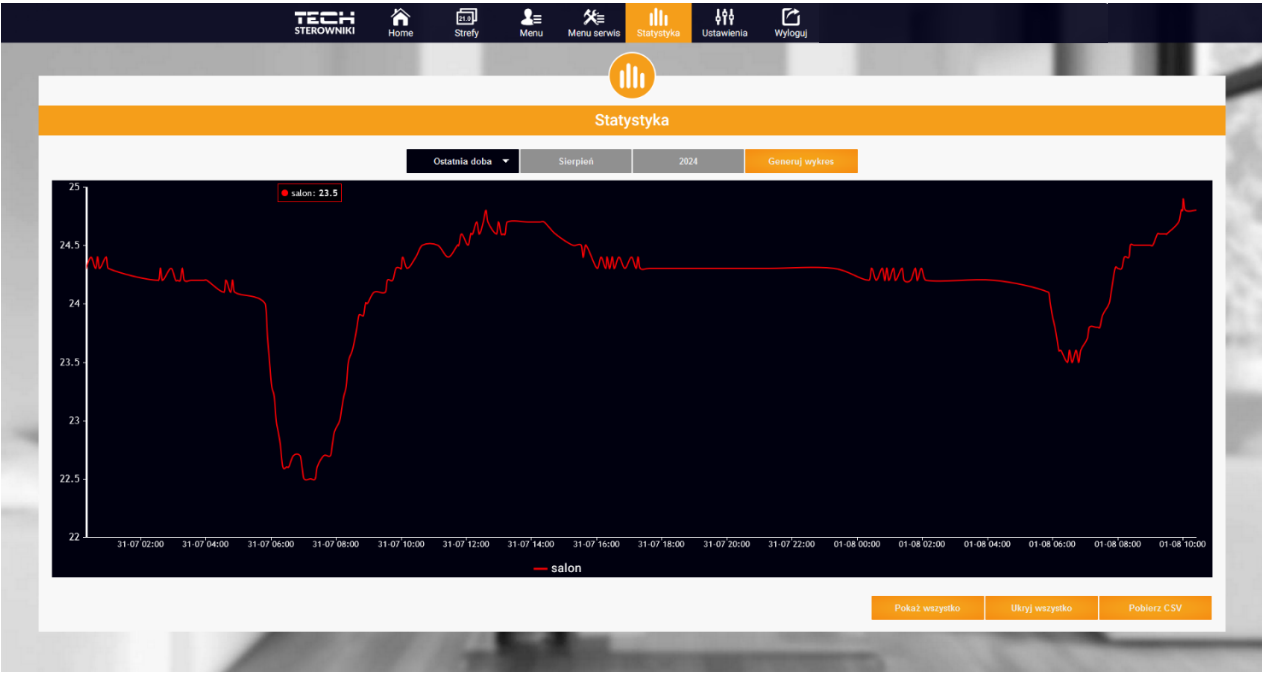

Przykładowy wykres

#### 6. ZAKŁADKA USTAWIENIA

Zakładka Ustawienia umożliwia edycję danych użytkownika oraz podgląd parametrów modułu i rejestrację nowego.

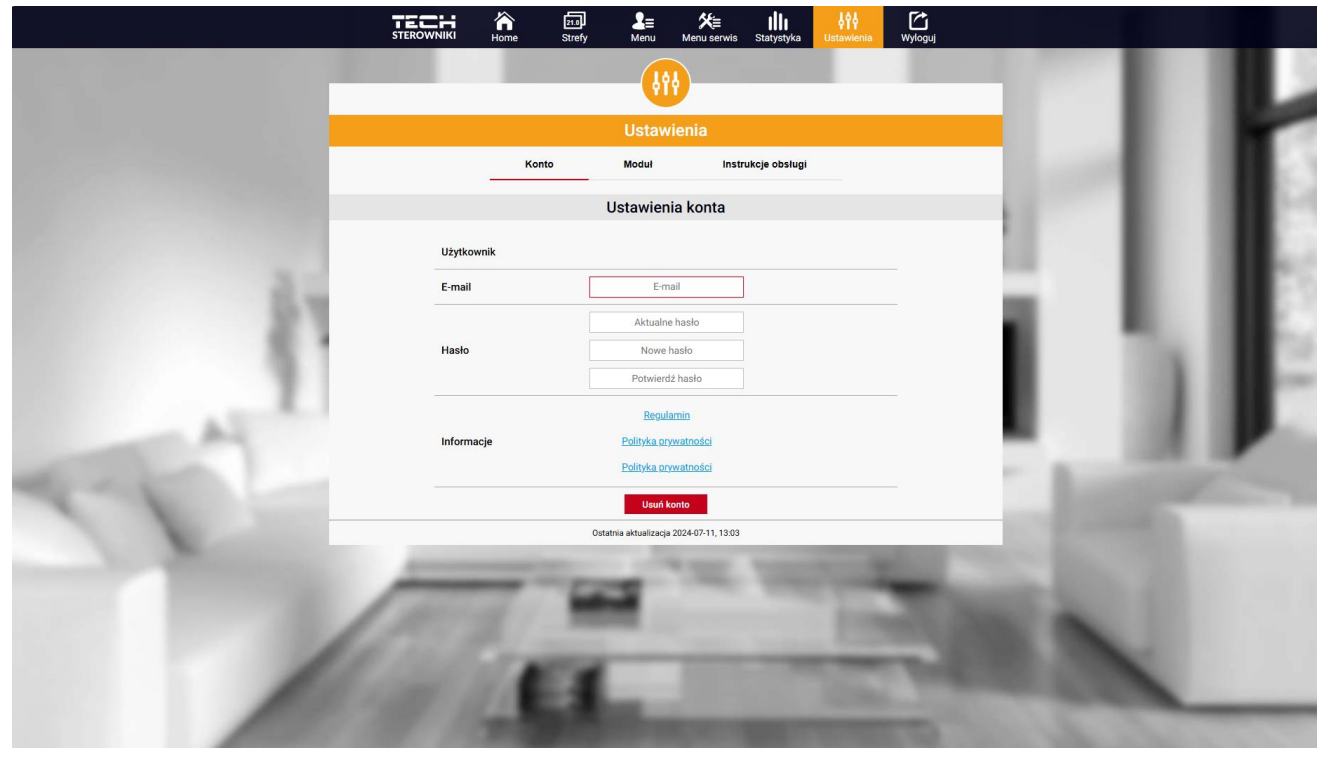

Widok zakładki Ustawienia/Konto

|    |                           | Zıa] L≡<br>Strefy Menu                                        | Menu serwis Statystyka Ustawienia | Wyłoguj |    |     |   |
|----|---------------------------|---------------------------------------------------------------|-----------------------------------|---------|----|-----|---|
|    |                           | Ustav                                                         | vienia                            |         |    |     | μ |
|    |                           | Konto Moduł                                                   | Instrukcje obsługi                |         |    |     | E |
|    | Moduły powiązane z kontem |                                                               | WiFi X                            |         |    |     |   |
|    | 1. WiFi X                 | Sterownik                                                     | TECH: WIFI X                      |         |    |     |   |
| 3  | Zarejestruj kolejny moduł | Moduł                                                         | WiFi X                            |         |    |     |   |
| 51 |                           | Wyrażam zgodę na przetwarza<br>dodatkowych (kraj, kod pocztor | nie danych 📃                      |         |    |     |   |
|    |                           | Strefa czasowa                                                | GMT +01:00 Sarajewo, Skopje, War  |         |    | 1.1 |   |
|    |                           | Informacje dodatkowe                                          | Informacje dodatkowe              |         |    |     |   |
| A  |                           |                                                               | Zapisz ustawienia                 |         |    |     |   |
| 17 |                           | Synchronizacja                                                | Wyfill<br>Usuń modul              |         | di | e   |   |
|    |                           | Ostatnia aktualizacj                                          | a 2024-07-11, 13:03               |         | -  |     |   |
| /  | Calif                     | G.,                                                           | 1000                              |         |    | ~   |   |

Widok zakładki Ustawienia/Moduł

## VI. AKTUALIZACJA OPROGRAMOWANIA

W celu zaktualizowania sterownika i modułu, należy wybrać w telefonie kartę "Portal konfiguracyjny" i wybrać opcję "Aktualizacja..." lub pobrać i wgrać plik.

| r or tar koningaracyjny                |     |
|----------------------------------------|-----|
|                                        |     |
| 😑 Wybór sieci WiFi                     | >   |
| 🛜 Konfiguracja sieci WiFi              | >   |
| 🔗 Rejestracja modułu                   | >   |
| 😋 🛛 Aktualizacja oprogramowania modułu | >   |
| Aktualizacja oprogramowania sterownika | a > |
| (i) Informacje diagnostyczne           | >   |
| 💥 Menu serwisowe                       | >   |
|                                        |     |

W opcji tej jest także możliwość podglądu na bieżącą wersję programu, która jest potrzebna do kontaktu z serwisem Tech Sterowniki.

|                            | TECH                                               |                                    |
|----------------------------|----------------------------------------------------|------------------------------------|
| < Aktualizacja             | oprogramowania st                                  | erownika 🗕                         |
| Rozpo<br>plik z<br>Prześli | ocznij aktualizację o<br>programem, a nastę<br>ij. | nline lub wybierz<br>ępnie kliknij |
| Aktualizacja onl           | line                                               |                                    |
| Urządzenie:                |                                                    | W_MOD.1SW.6                        |
| Aktualna wersja:           |                                                    | 1.0.3                              |
| Status aktualizacji:       |                                                    | Nieznany                           |
|                            | Sprawdź dostępnos                                  | ść                                 |
| Aktualizacja z p           | liku                                               |                                    |
| Wybierz plik               |                                                    |                                    |
|                            |                                                    |                                    |
|                            | WIFI_RS v.3.1.4                                    |                                    |
|                            |                                                    |                                    |

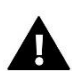

UWAGA

Aktualizację wykonuje się osobno dla sterownika i osobno dla modułu.

## VII. DANE TECHNICZNE

| Wyszczególnienie                           | Wartość                                          |
|--------------------------------------------|--------------------------------------------------|
| Napięcie zasilania                         | 230V +/-10% / 50Hz                               |
| Max. pobór mocy                            | 1,3W                                             |
| Temperatura pracy                          | 5÷50°C                                           |
| Nominalne obciążenie styku beznapięciowego | 230V AC / 0,5A (AC1) *<br>24V DC / 0,5A (DC1) ** |
| Częstotliwość pracy                        | 868MHz                                           |
| Transmisja                                 | IEEE 802.11 b/g/n                                |

\* Kategoria obciążenia AC1: jednofazowe, rezystancyjne lub lekko indukcyjne obciążenie AC.

\*\* Kategoria obciążenia DC1: prąd stały, obciążenie rezystancyjne lub lekko indukcyjne.

# **STEROWNIKI**

## Deklaracja zgodności UE

Firma TECH STEROWNIKI II Sp. z o.o., z siedzibą w Wieprzu (34-122), przy ulicy Biała Droga 31, deklaruje na wyłączną odpowiedzialność, że produkowany przez nas **WiFi X** spełnia wymagania Dyrektywy Parlamentu Europejskiego i Rady **2014/53/UE** z dnia 16 kwietnia 2014 r. w sprawie harmonizacji ustawodawstw państw członkowskich dotyczących udostępniania na rynku urządzeń radiowych, dyrektywy **2009/125/WE** w sprawie wymogów dotyczących ekoprojektu dla produktów związanych z energią oraz ROZPORZĄDZENIA MINISTRA PRZEDSIĘBIORCZOŚCI I TECHNOLOGII z dnia 24 czerwca 2019 r. zmieniające rozporządzenie w sprawie zasadniczych wymagań dotyczących ograniczenia i stosowania niektórych niebezpiecznych substancji w sprzęcie elektrycznym i elektronicznym wdrażające dyrektywę Parlamentu Europejskiego i Rady (UE) 2017/2102 z dnia 15 listopada 2017 r. zmieniającą dyrektywę 2011/65/UE w sprawie ograniczania stosowania niektórych niebezpiecznych substancji w sprzęcie elektrycznym i elektronicznym (Dz. Urz. UE L 305 z 21.11.2017, str. 8).

Do ocen zgodności zastosowano normy zharmonizowane:

PN-EN IEC 60730-2-9 :2019-06 art. 3.1a bezpieczeństwo użytkowania,

PN-EN IEC 62368-1:2020-11 art. 3.1 a bezpieczeństwo użytkowania,

PN-EN 62479:2011 art. 3.1 a ocena zgodności elektronicznych i elektrycznych urządzeń małej mocy z ograniczeniami

podstawowymi dotyczącymi ekspozycji ludności w polach elektromagnetycznych (10 MHz - 300 GHz)

ETSI EN 301 489-1 V2.2.3 (2019-11) art.3.1b kompatybilność elektromagnetyczna,

ETSI EN 301 489-3 V2.1.1 (2019-03) art.3.1 b kompatybilność elektromagnetyczna,

ETSI EN 301 489-17 V3.2.4 (2020-09) Art.3.1b kompatybilność elektromagnetyczna,

ETSI EN 300 328 V2.2.2 (2019-07) art.3.2 skuteczne i efektywne wykorzystanie widma radiowego,

ETSI EN 300 220-2 V3.2.1 (2018-06) art.3.2 skuteczne i efektywne wykorzystanie widma radiowego,

ETSI EN 300 220-1 V3.1.1 (2017-02) art.3.2 skuteczne i efektywne wykorzystanie widma radiowego, PN EN IEC 63000:2019-01 RoHS.

Pawel lura Janusz Master

Prezesi firmy

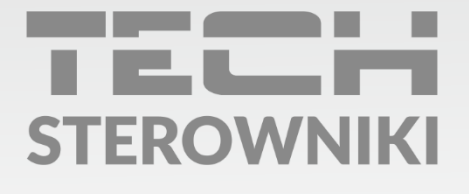

**Siedziba główna:** ul. Biała Droga 31, 34-122 Wieprz

Serwis: ul. Skotnica 120, 32-652 Bulowice

infolinia: **+48 33 875 93 80** e-mail: **serwis@techsterowniki.pl** 

www.techsterowniki.pl